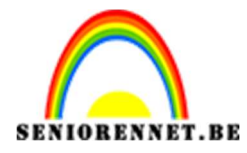

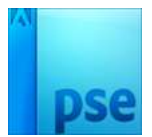

## Grote maan

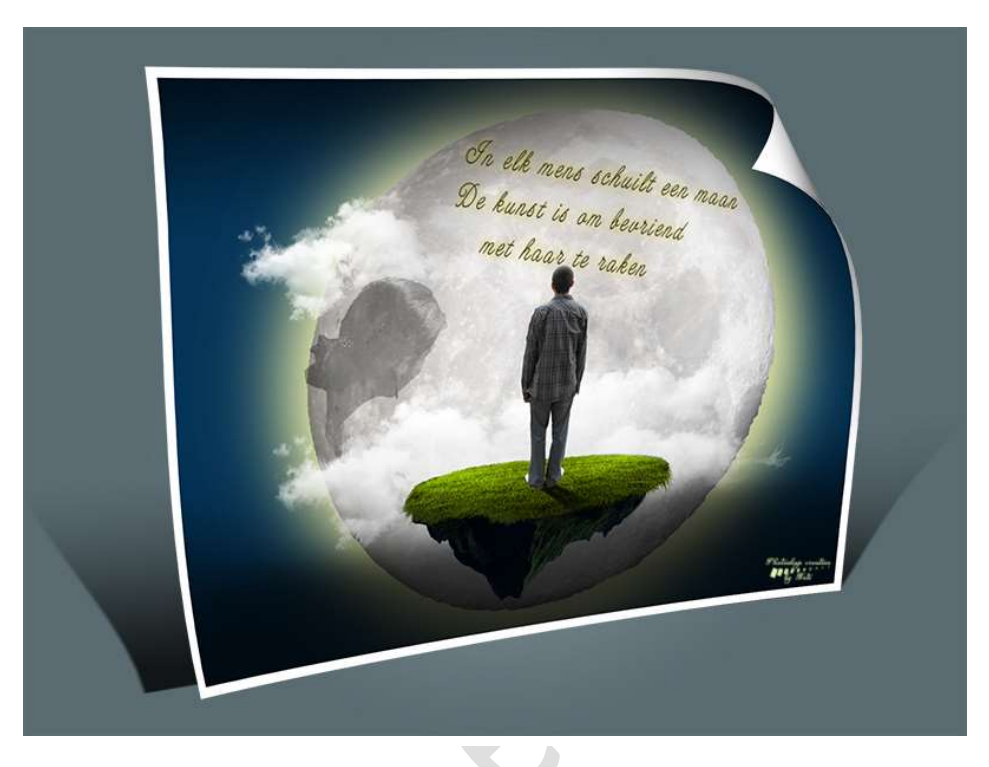

**Benodigdheden:** maan – wolken – man – eiland – vrouw

https://drive.google.com/drive/folders/1ZRV8wAoT7GDSzmaOPwoU-fs2zVc35BB-

- 1. Open een nieuw document van 1600 x 1200 px 72 ppi witte achtergrond.
- 2. Zet het Voorgrondkleur op #043458
- 3. Neem het emmertje en vul met dat donkerblauwe kleur.
- Ga naar Bestand → Plaatsen → afbeelding maan. Pas de grootte wat aan.

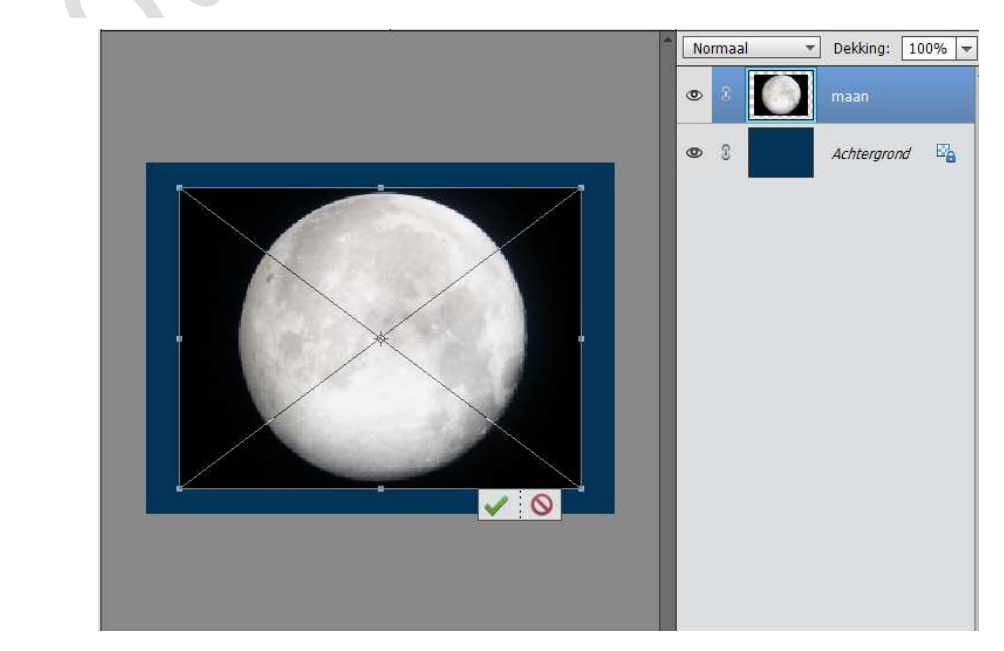

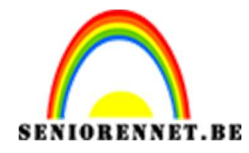

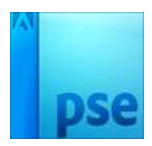

 Neem de Toverstaf en klik op zwarte achtergrond, zodat deze geselecteerd wordt. Druk op delete. Deselecteren

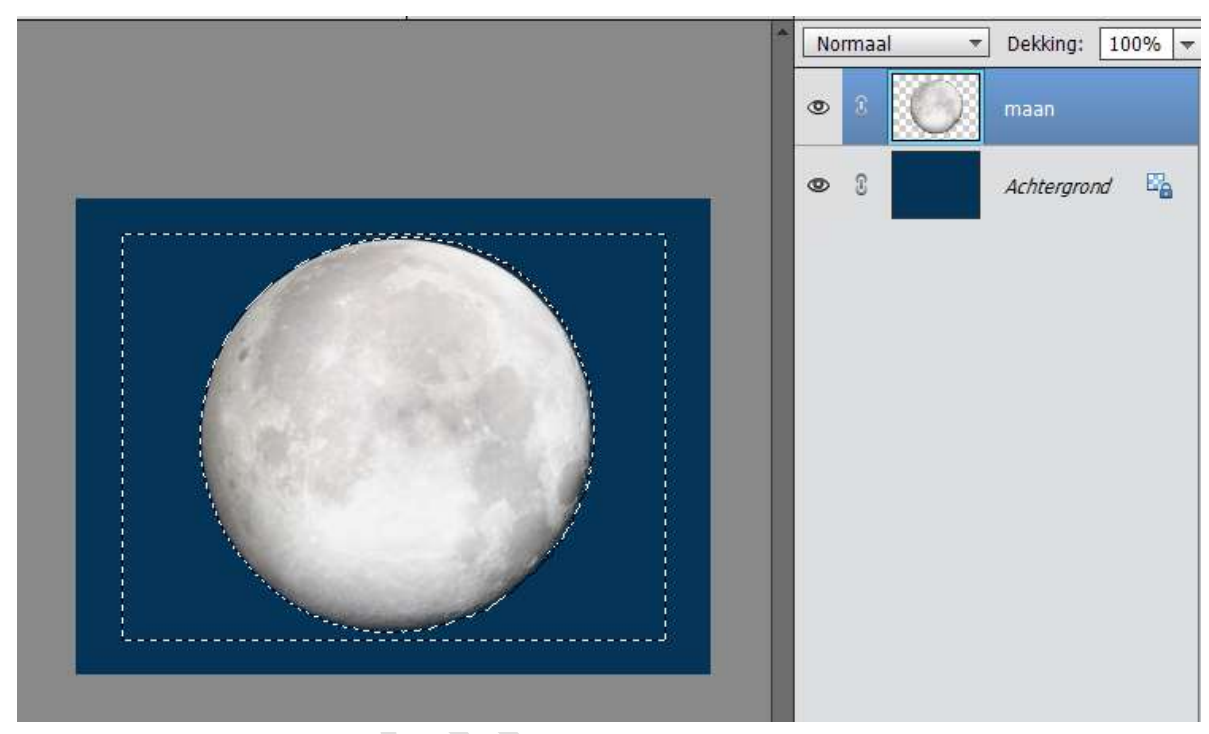

6. Doe CTRL+klik op de laag van de maan.
Ga naar Selecteren → Bewerken → Slinken → 5 px → OK

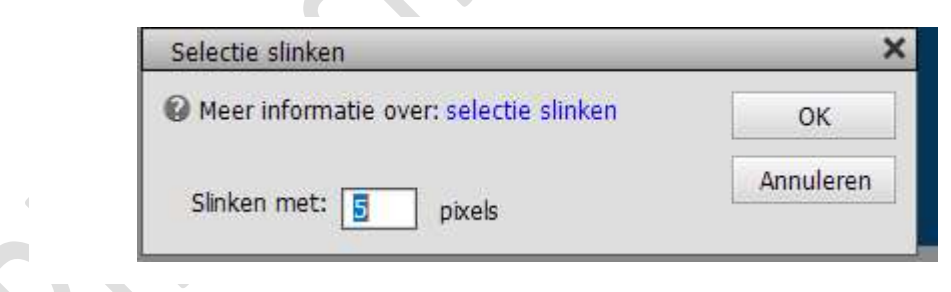

Selecteren  $\rightarrow$  Selectie omkeren  $\rightarrow$  druk op Delete. Deselecteren

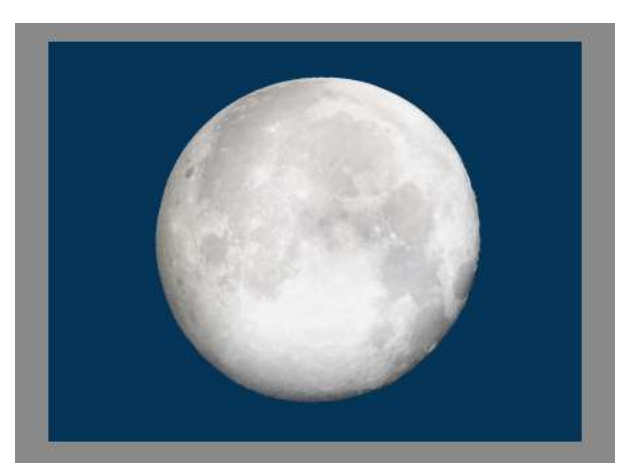

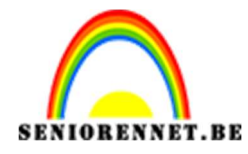

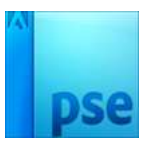

7. Plaats een nieuwe laag en noem deze achtergrond met witte kleur. Neem het Ovaal Selectiekader. Trek een cirkel. Vul deze selectie met wit. Pas deze aan zoals de grootte van de maan.

Normaal

Normaal

Dekking:

100% \*

Column

Column

Column

Column

Column

Column

Column

Column

Column

Column

Column

Column

Column

Column

Column

Column

Column

Column

Column

Column

Column

Column

Column

Column

Column

Column

Column

Column

Column

Column

Column

Column

Column

Column

Column

Column

Column

Column

Column

Column

Column

Column

Column

Column

Column

Column

Column

8. Ga naar Filter  $\rightarrow$  Vervagen  $\rightarrow$  Gaussiaans vervagen  $\rightarrow$  80 px

|                    | Norma | al 🔹 Dekking: 🛽                  | 100% - |
|--------------------|-------|----------------------------------|--------|
|                    | 0     | Achtergrond                      | met    |
|                    | •     | maan                             |        |
|                    | 08    | Achtergrond                      | E'a    |
| Q 10<br>Straal: 80 | 00% 🚭 | OK<br>Annuleren<br>Voorvertoning |        |
| Pagina 3           |       |                                  |        |

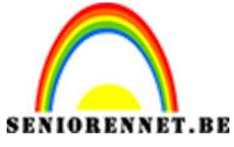

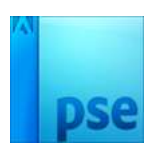

PSE- Grote maan Plaats deze laag onder de laag van de maan.

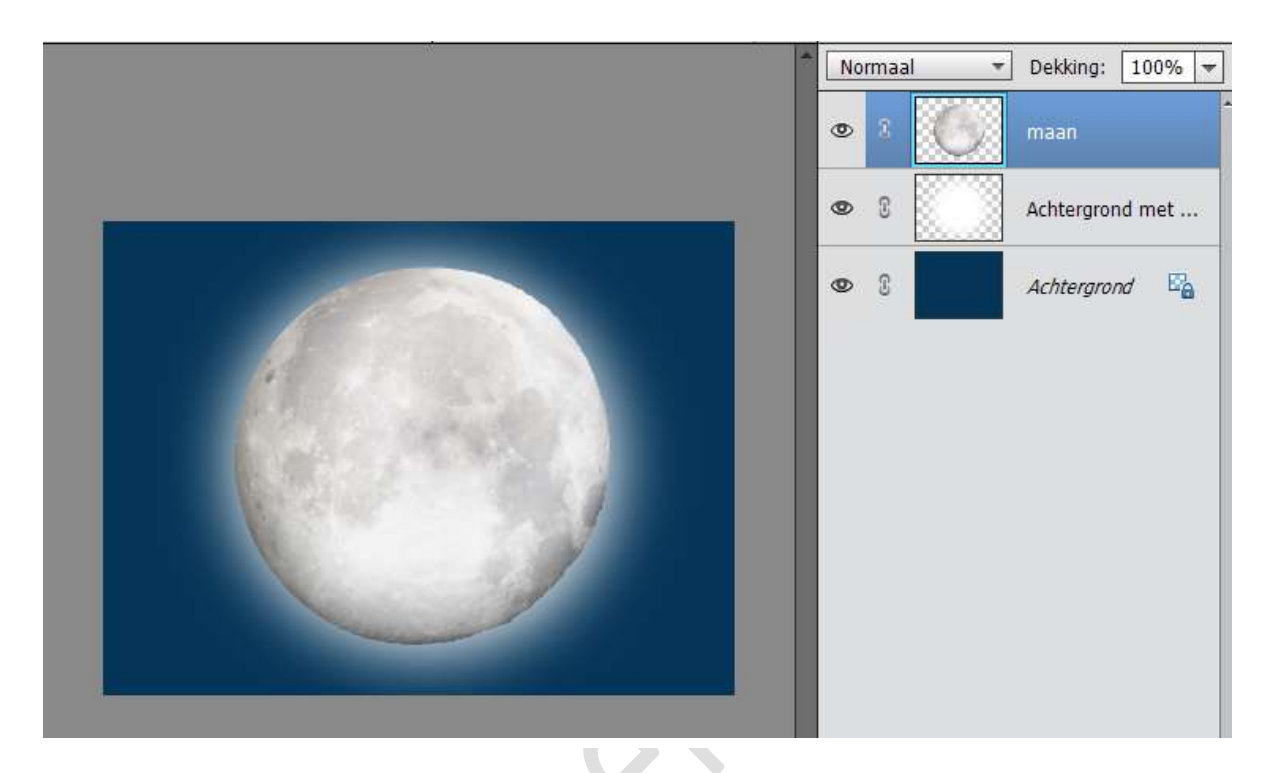

9. Plaats een nieuwe laag en noem deze zwart-transparant. Trek een verloop van onderaan het document tot beetje binnen de maan.

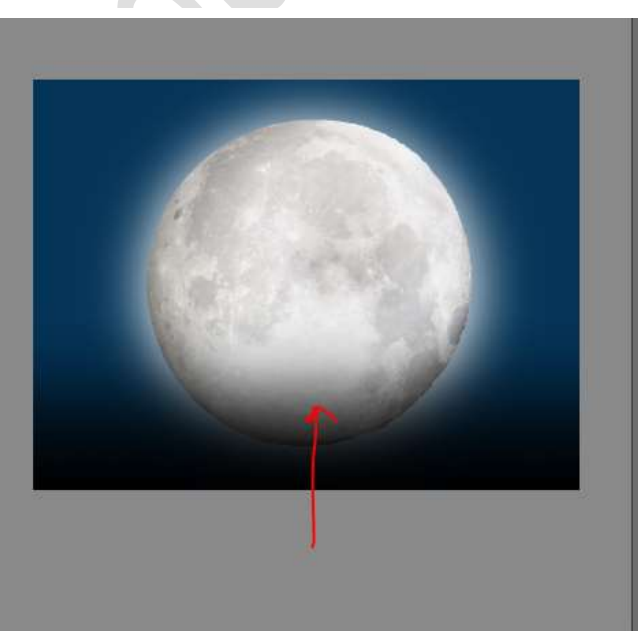

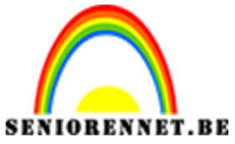

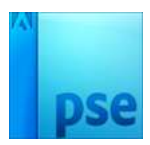

IORENNET.BEPSE- Grote maan10. Trek nu ook een verloop van boven tot binnen in de maan.

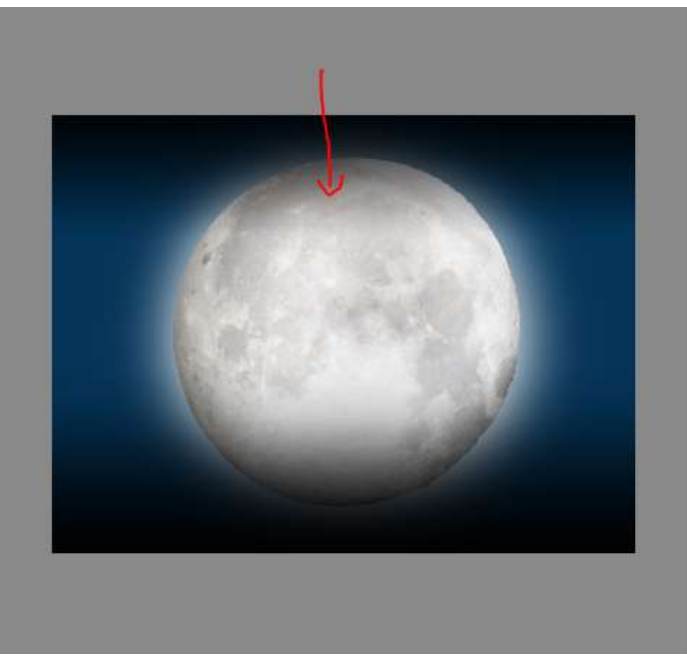

Zet de dekking van deze laag op 79%

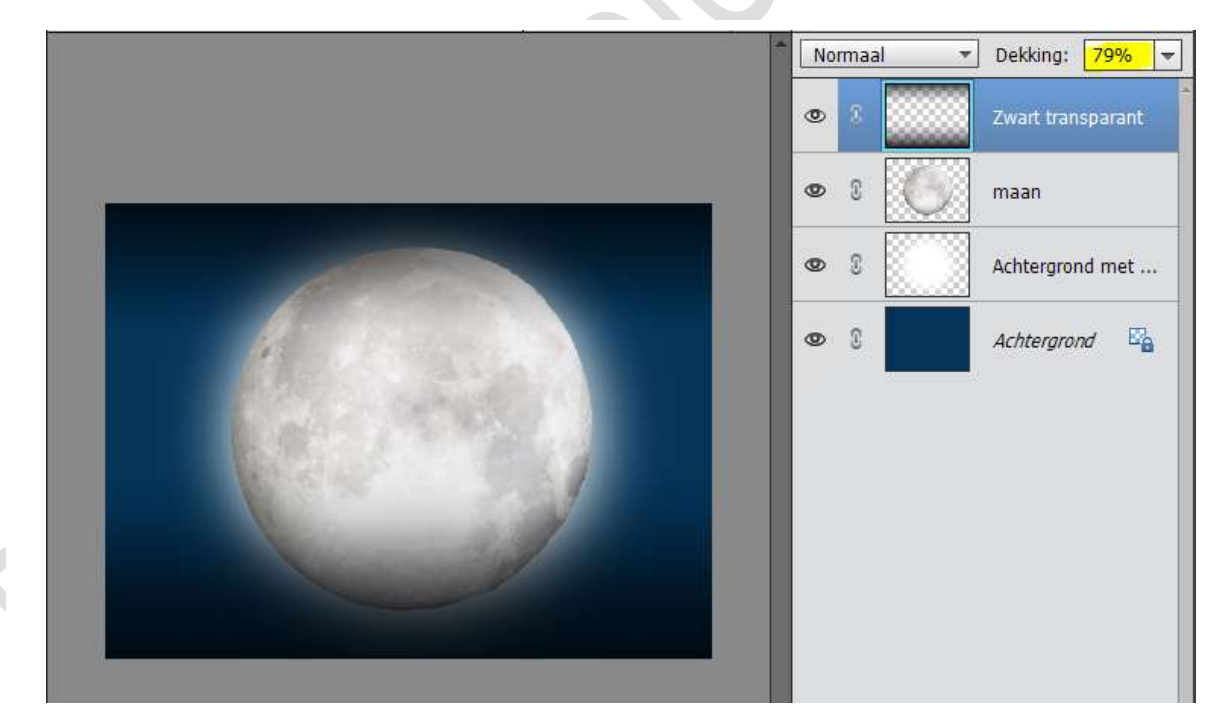

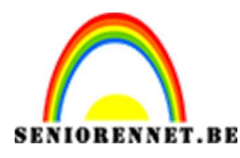

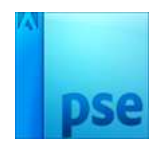

11. Hang een laagmasker aan deze laag.Neem een zacht zwart penseel van 800px en dekking op 77%Ga in midden over de maan, zodat deze mooi blijft.

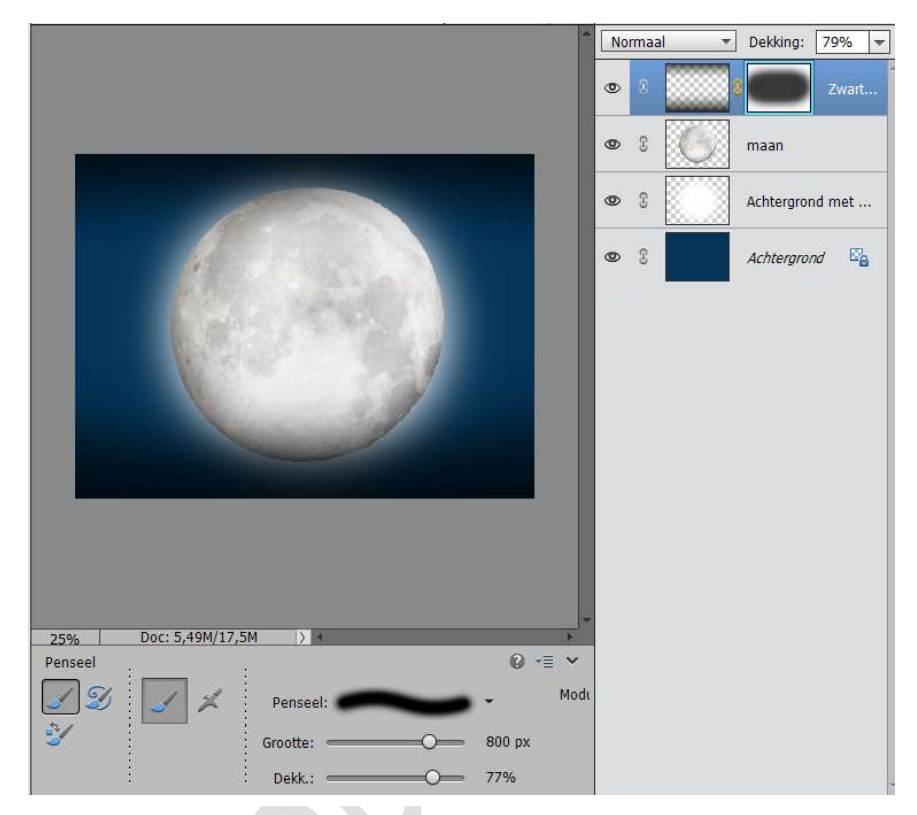

12. Ga naar Bestand → Plaatsen → Wolken.
 Beetje verkleinen en plaats deze 2/3 van de maan.

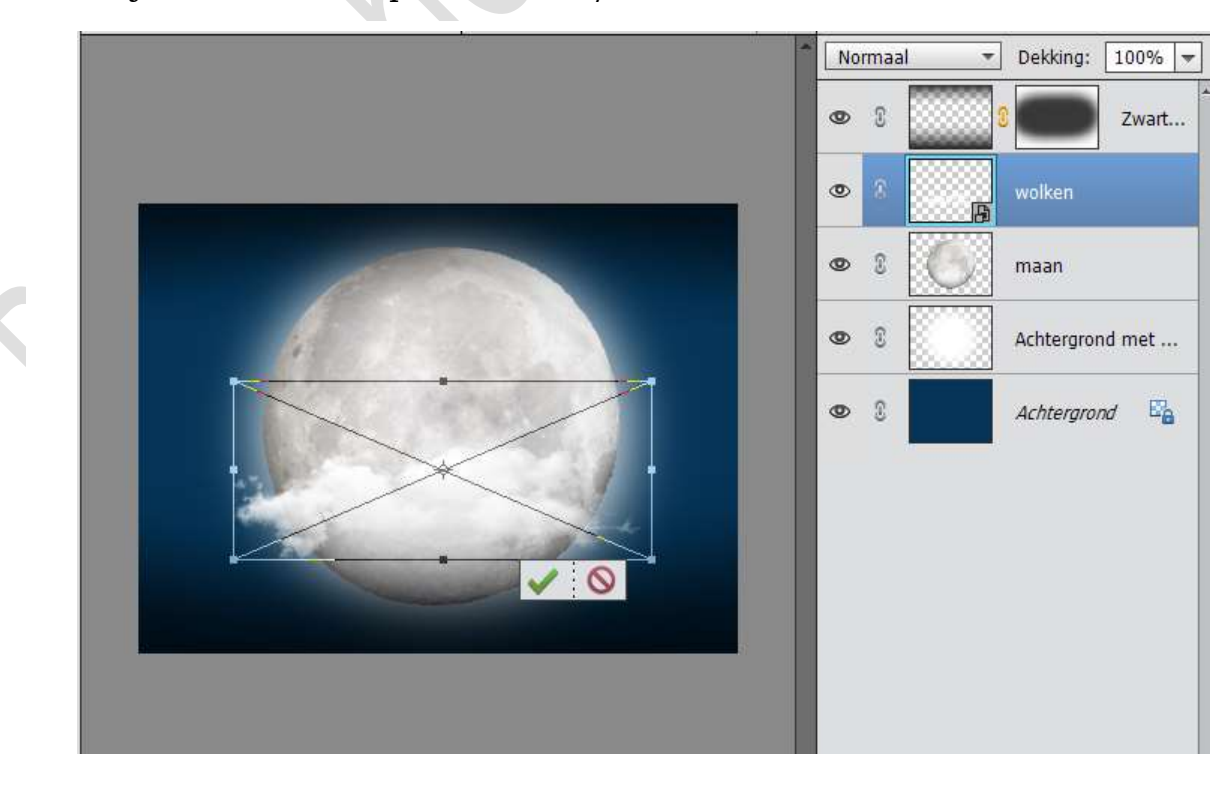

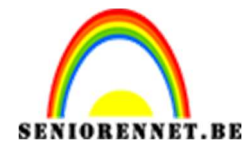

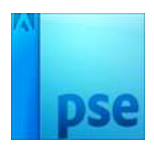

13. Dupliceer deze laag wolk. Verklein deze en plaats deze links bovenaan. Hang een laagmasker aan. Neem een zwart zacht penseel van 200px – dekking: 60% en verwijder een deel van de wolk die in de maan ligt.

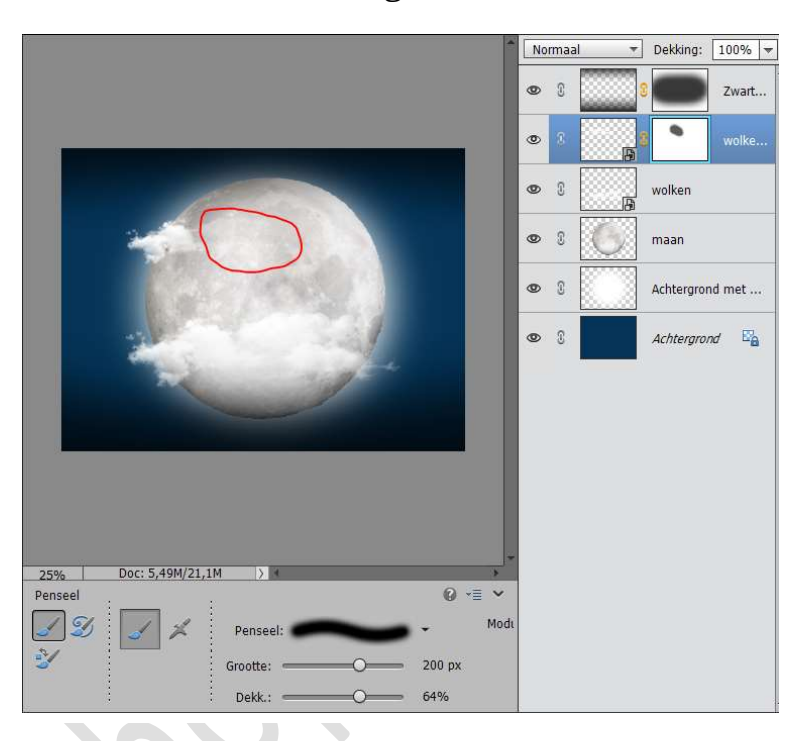

Pas eventueel de grootte nog wat aan.

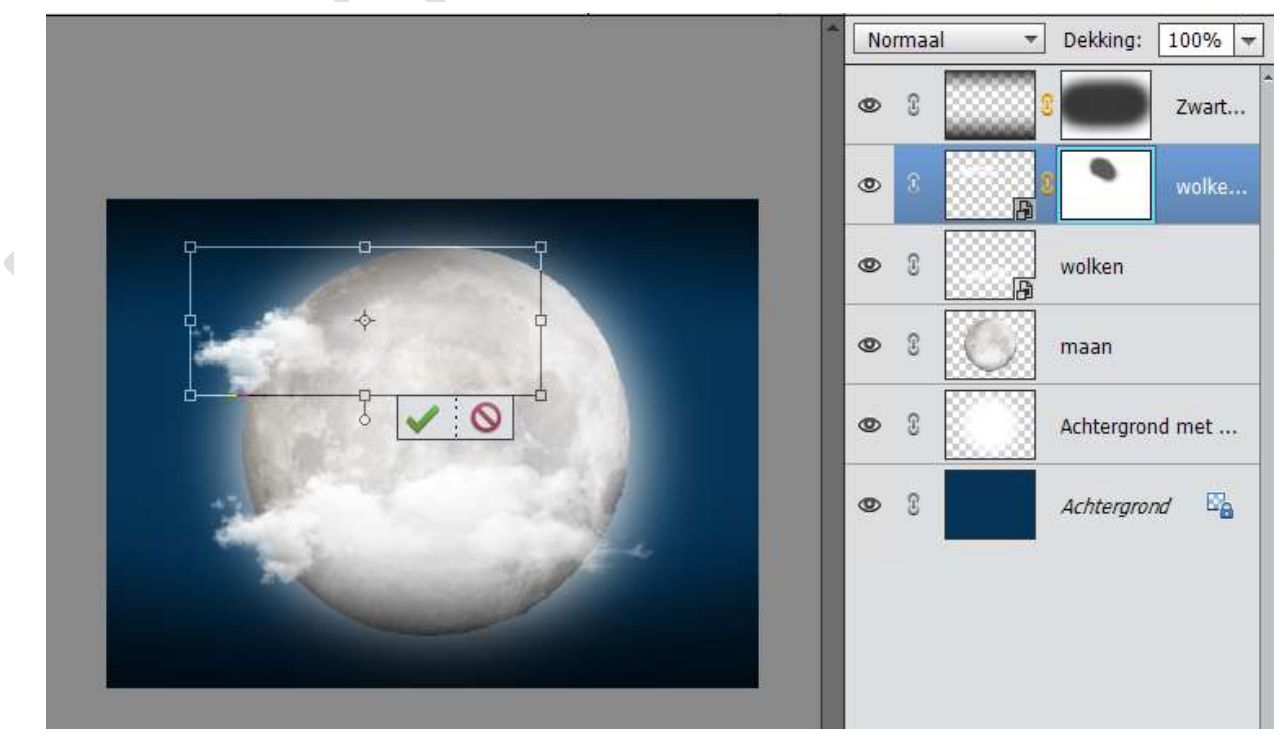

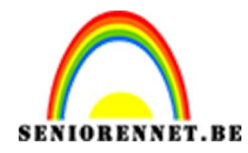

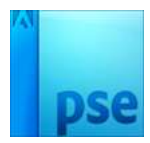

- Normaal -Dekking: 100% -0 3 Zwart... ۲ E 1 0 wolke .... B 3 wolken ۲ F 3 ۲ maan 3 ٩ Achtergrond met ... £ Achtergrond E. 0 

   </l
- 14. Ga naar Bestand → Plaatsen → eiland.
  Pas de grootte aan.

15. Ga naar Aanpassingslaag → Helderheid/ Contrast → met volgende waarden → -150/0 → geef wel een Uitknipmasker op de laag Eiland

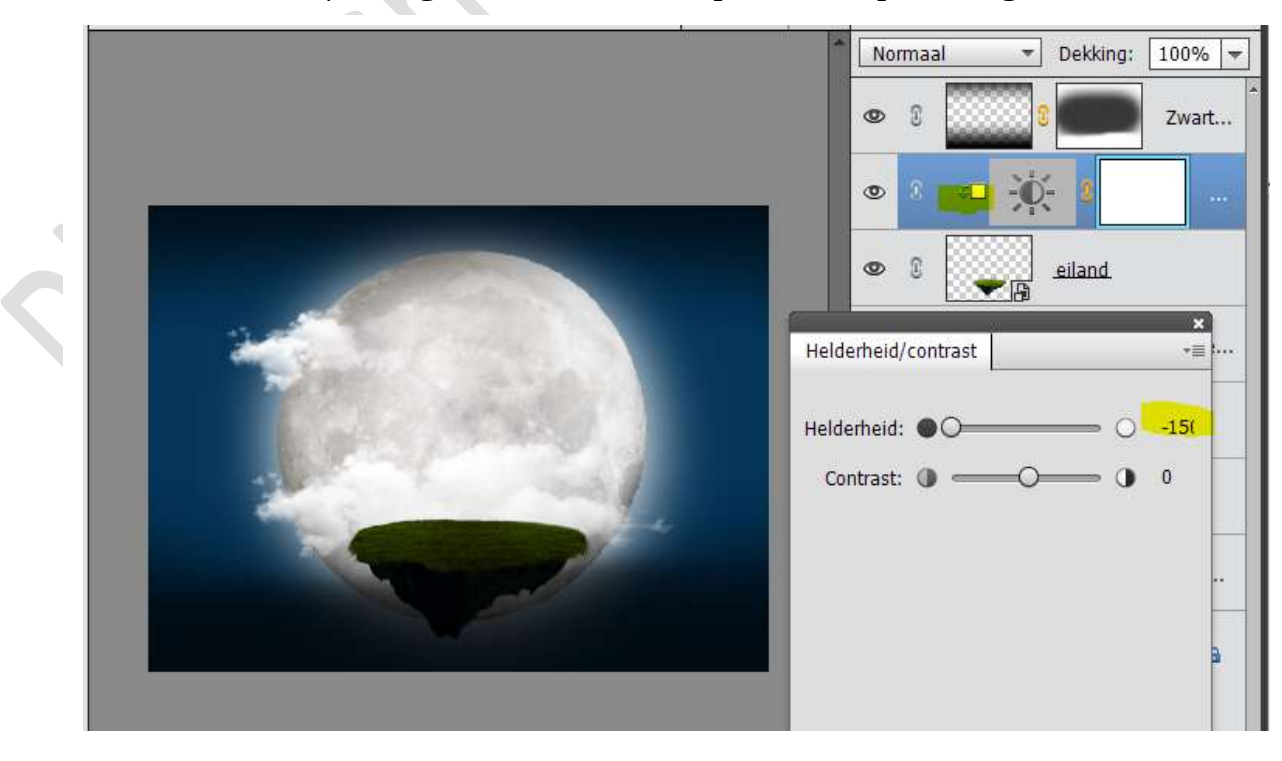

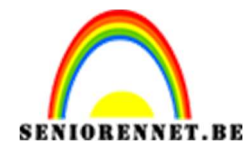

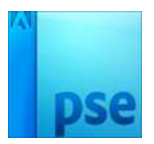

16. Activeer het Laagmaskerminiatuur en vul deze met zwart of doe CTRL+I

Neem een zacht wit penseel van 200 px – dekking 64% en wrijf over de onderkant en de rand van het gras.

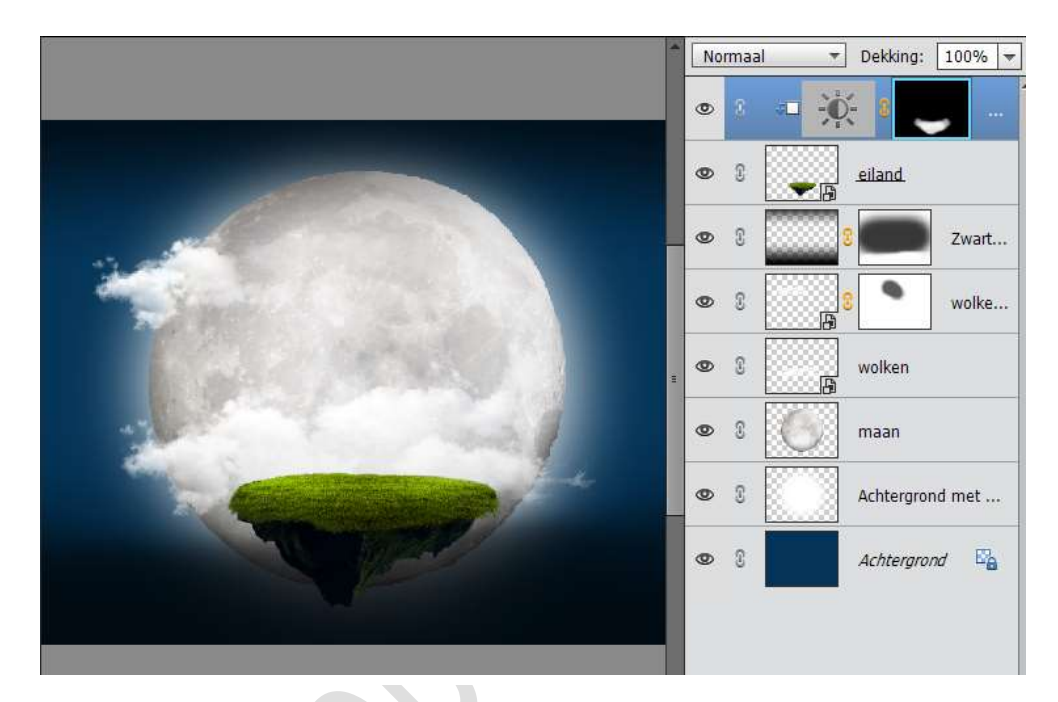

 Open de afbeelding van de man en selecteer deze uit. Zet deze op een andere laag (CTRL+J). Activeer het verplaatsingsgereedschap en breng het naar werkdocument.

Pas grootte aan en plaats deze op het eiland.

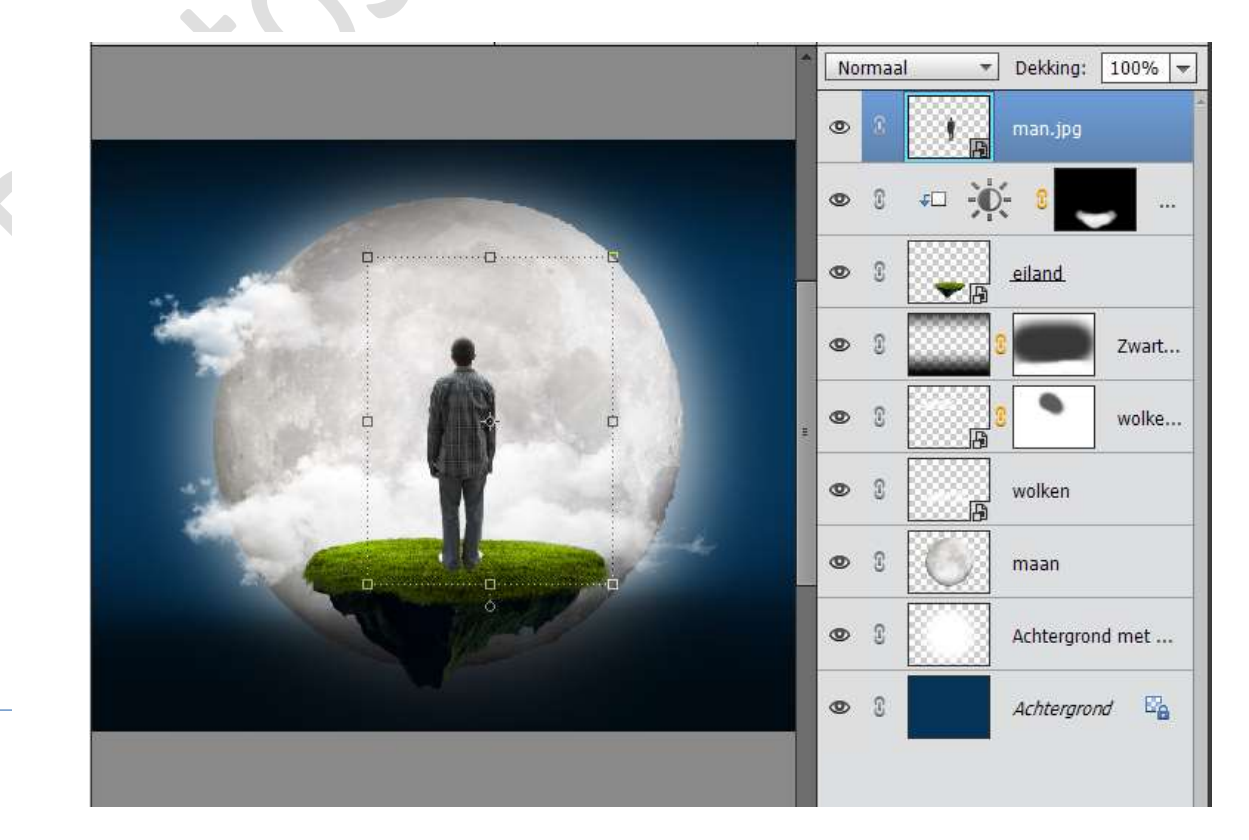

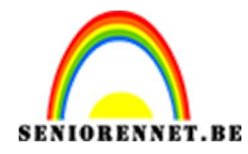

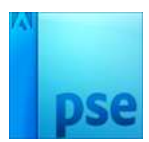

18. Dupliceer de laag van de man. Vereenvoudig de laag. Doe CTRL+T om te selecteren. Selectie vullen met zwart.

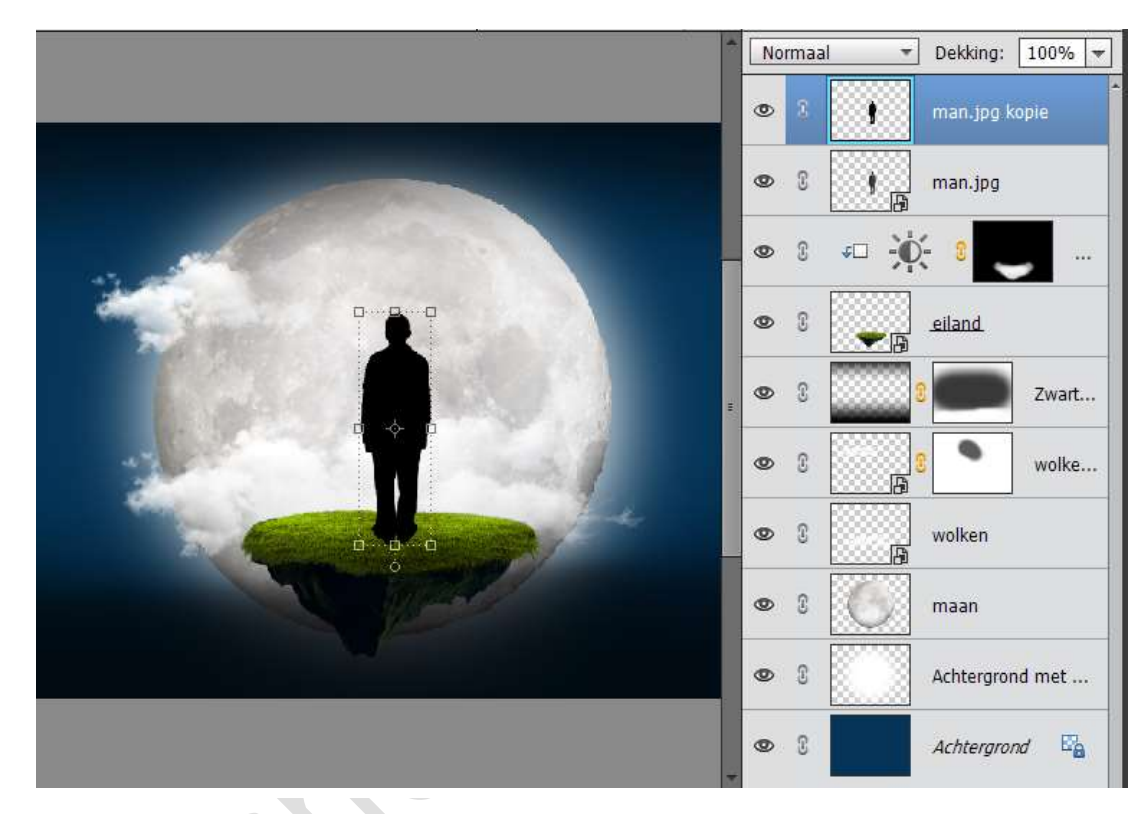

19. Doe CTRL+T, neem het midden blokje bovenaan en plaats deze naar onder.

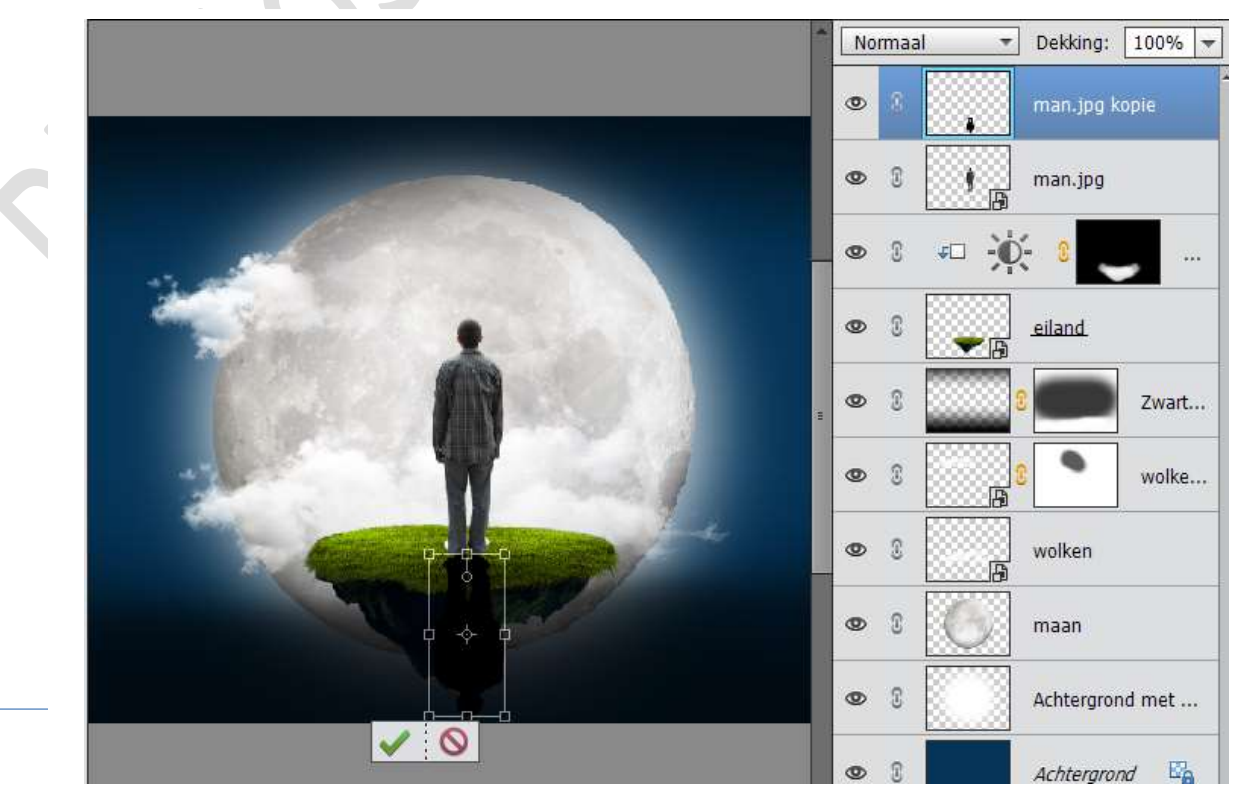

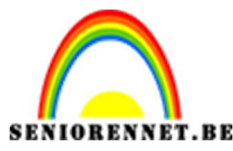

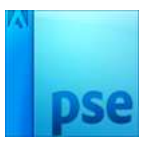

20. Plaats de voeten van man. Kopie tegen de voeten van de man. Rechtsklikken op man kopie → Perspectief → verplaats naar rechts. Plaats deze laag onder de laag van de man.

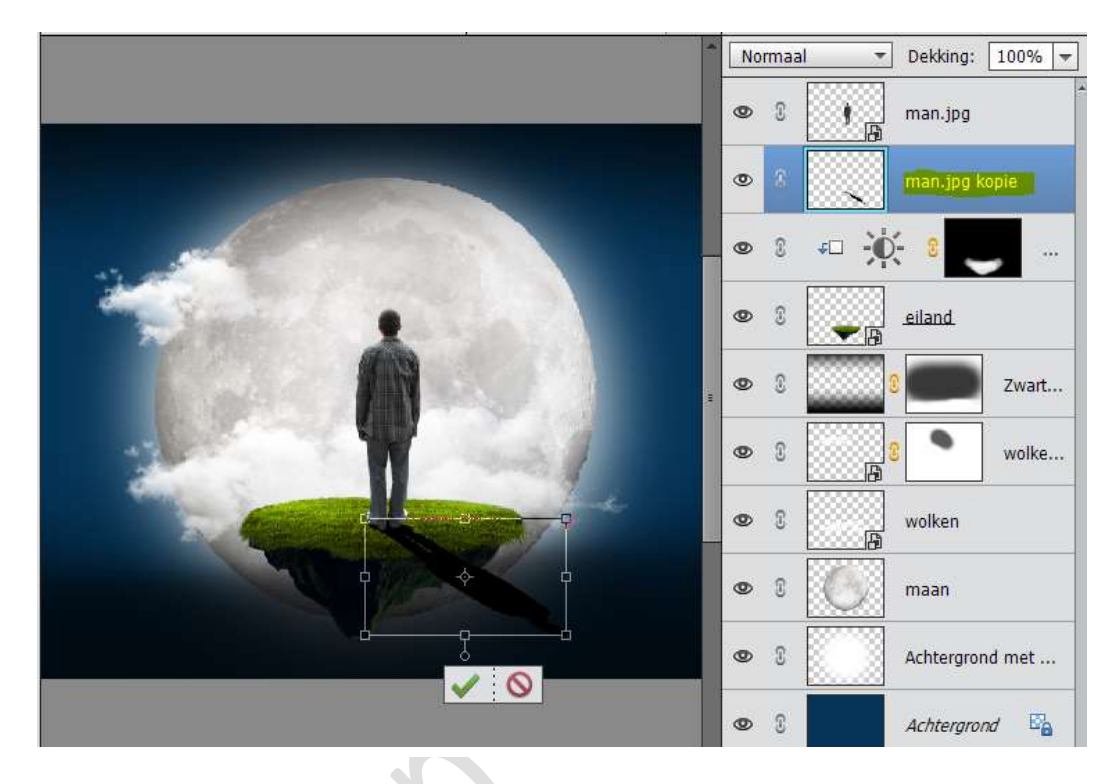

21. Hang een laagmasker aan de laag man.kopie.

Neem een zacht zwart penseel van 180px – dekking 100% tot aan de boord van het gras. Vanaf het gras de dekking verminderen naar 29% en dan wat met zwart penseel erover gaan.

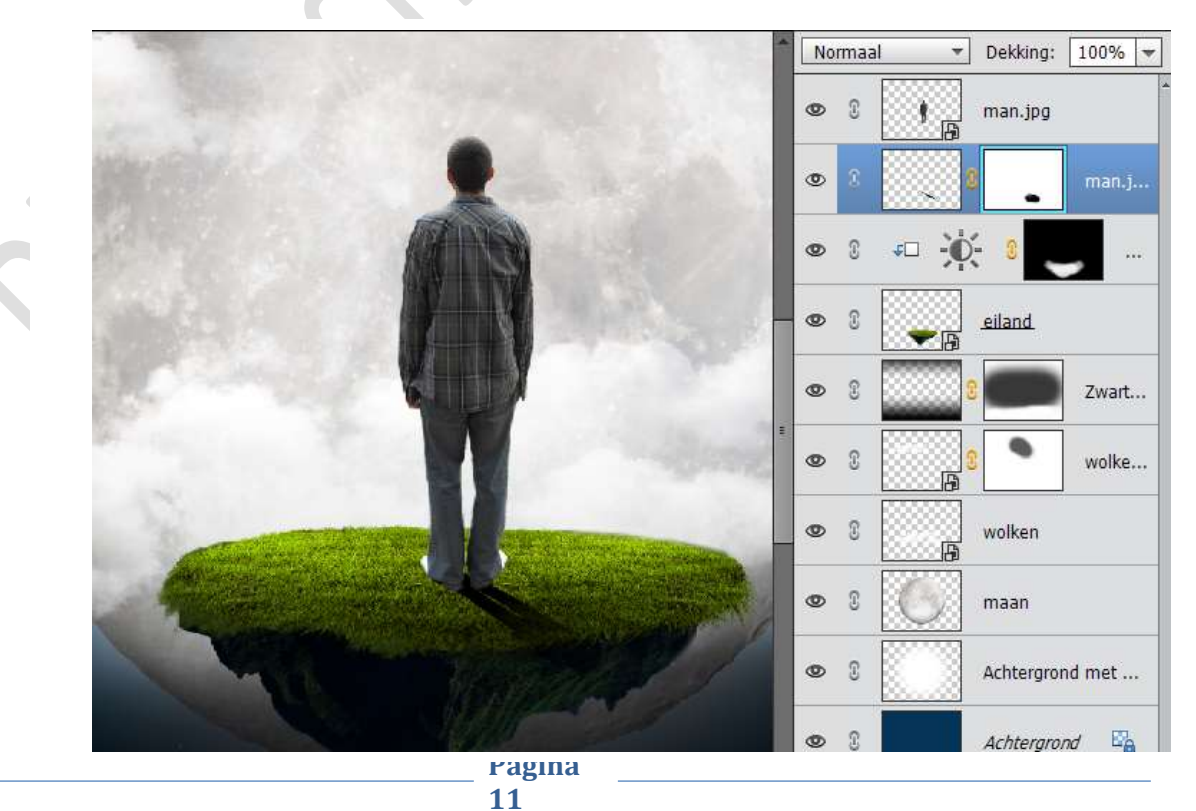

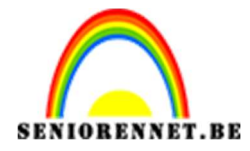

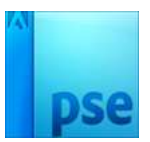

Zet de dekking van deze laag op 80%.

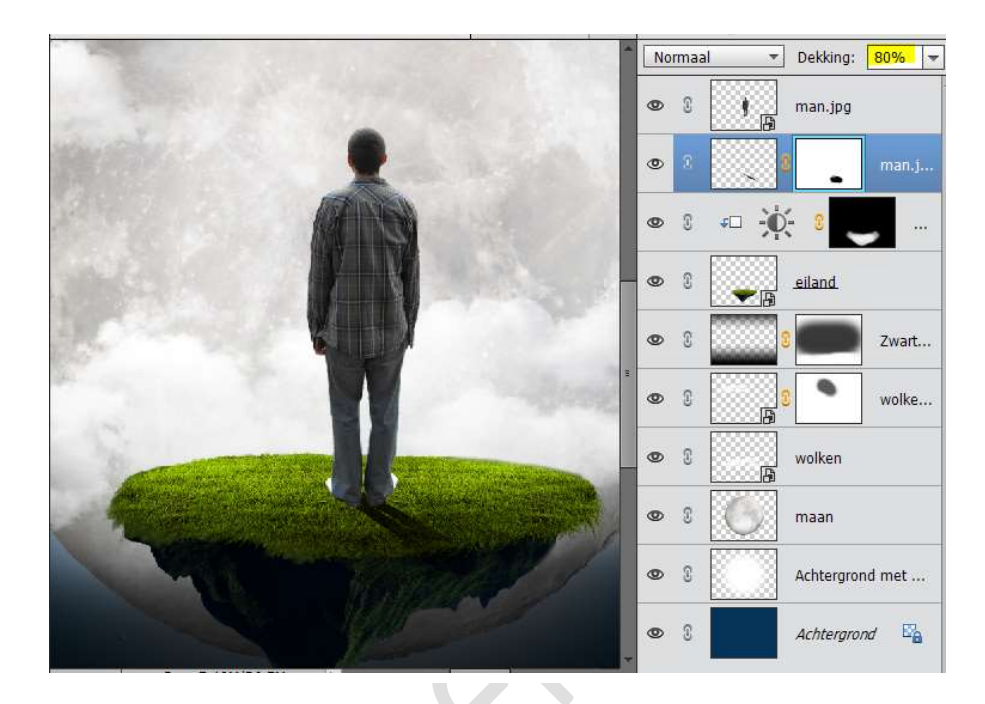

22. Activeer de laag man.kopie. Ga naar Filter → Vervagen → Gaussiaans vervagen → 2 px

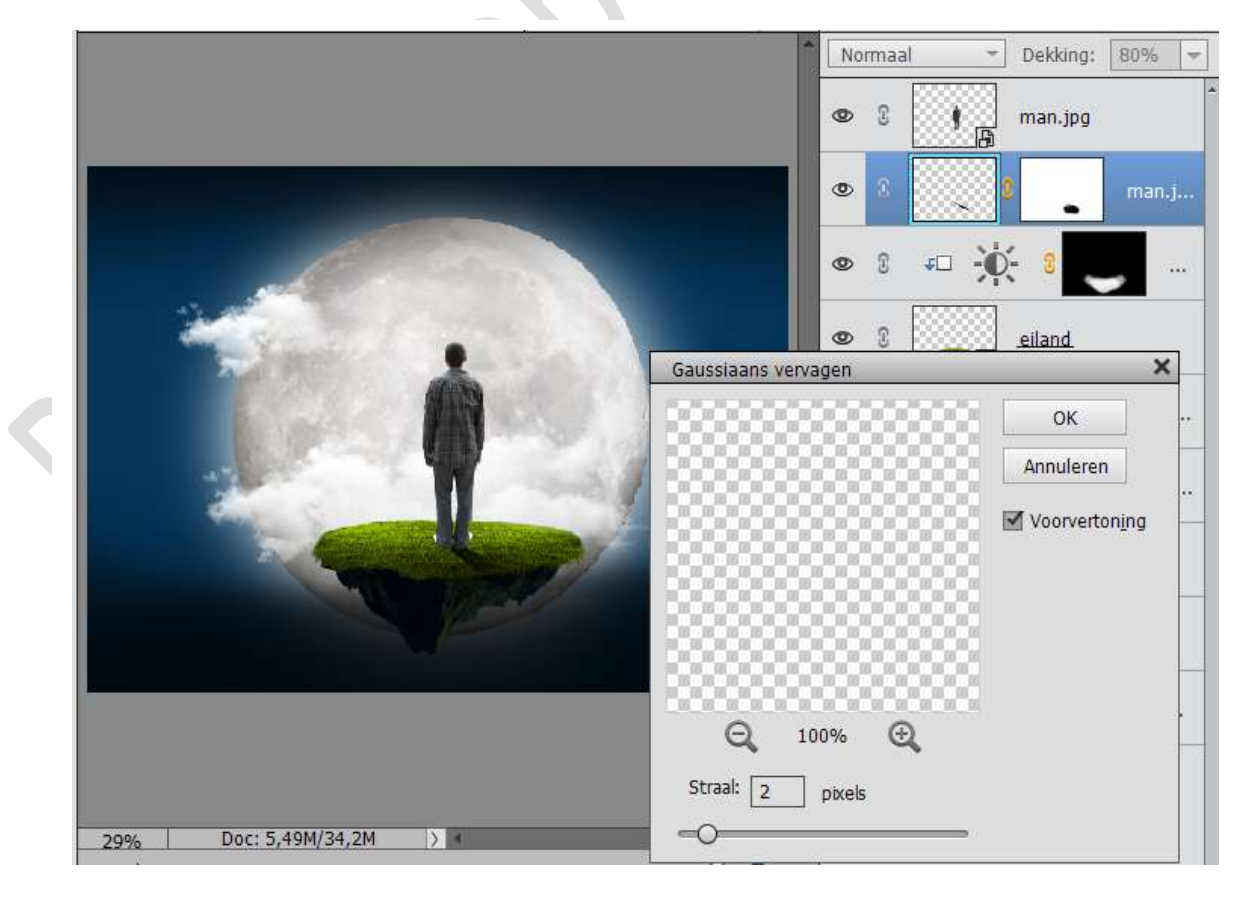

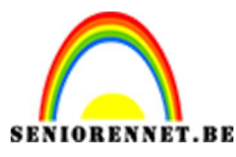

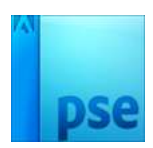

23. Activeer de laag Achtergrond met wit.

Geef deze een Laagstijl  $\rightarrow$  Gloed buiten  $\rightarrow$  eenvoudig  $\rightarrow$  ga terug naar lagenpalet  $\rightarrow$  klik op fx  $\rightarrow$  pas aan  $\rightarrow$  Grootte: 1 px / Dekking: 54% / kleur: #f1e42e

| ,****                             | ② ③ ) man.jpg            |
|-----------------------------------|--------------------------|
| Meer informatie over: laagstijlen | 👁 8 🔍 8 🚬 m              |
| Voorvertoning                     | © 8 ÷ €                  |
| Belichtingshoek: 90 °             | © © © eiland.            |
| Slagschaduw                       | 👁 8 🔤 24                 |
| Gloed                             | ∞ 8 <mark>β</mark> 8 • w |
| Dekking: 26 %                     | © 8 wolken               |
| Buiten                            | 👁 8 🔟 maan               |
| Dekking: 74 %                     | © 3 Achtergrond m        |
| Schuine rand                      | C & Achtergrond          |
| Streek                            |                          |

## 24. Open het bestand dame.

Neem het selectiegereedschap en selecteer het hoofd en deel van de hals uit.

Plaats deze op een aparte laag.

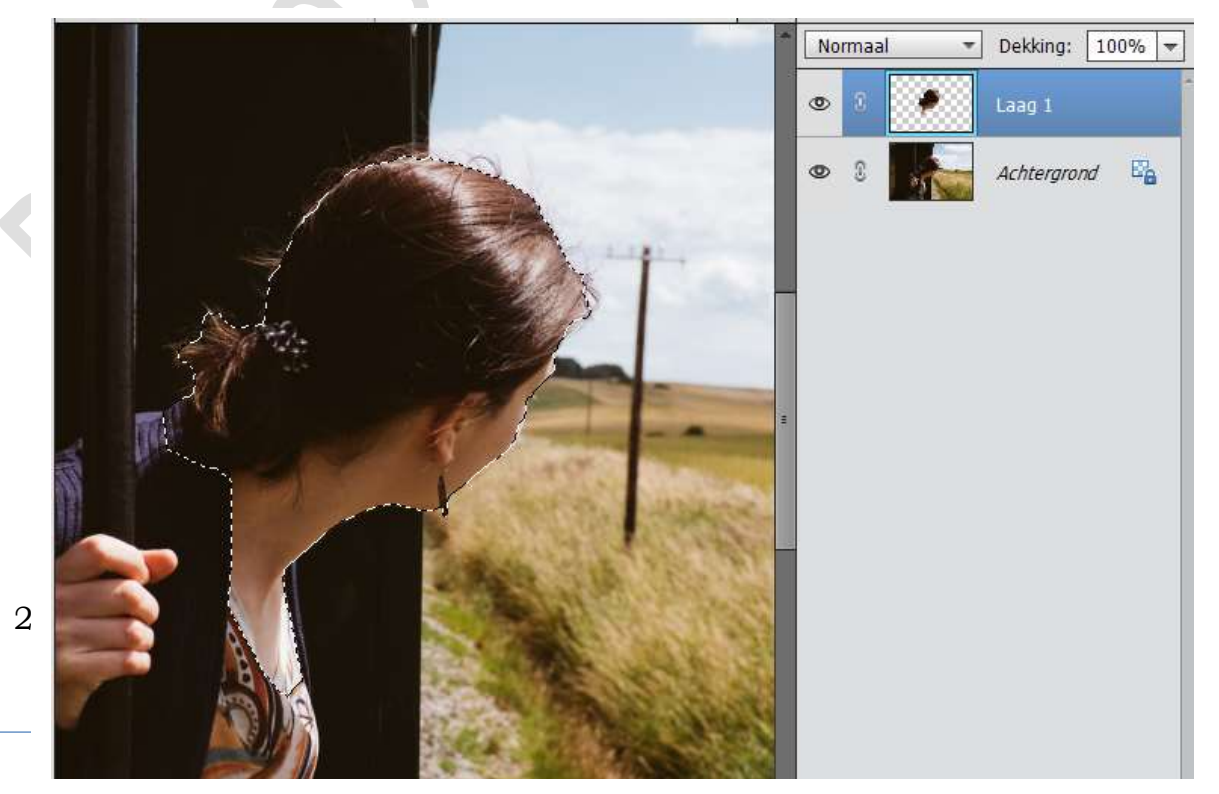

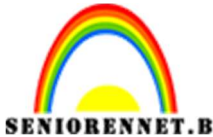

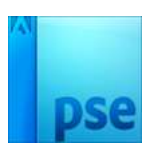

PSE- Grote maan Activeer het Verplaatsingsgereedschap en plaats deze naar werkdocument.

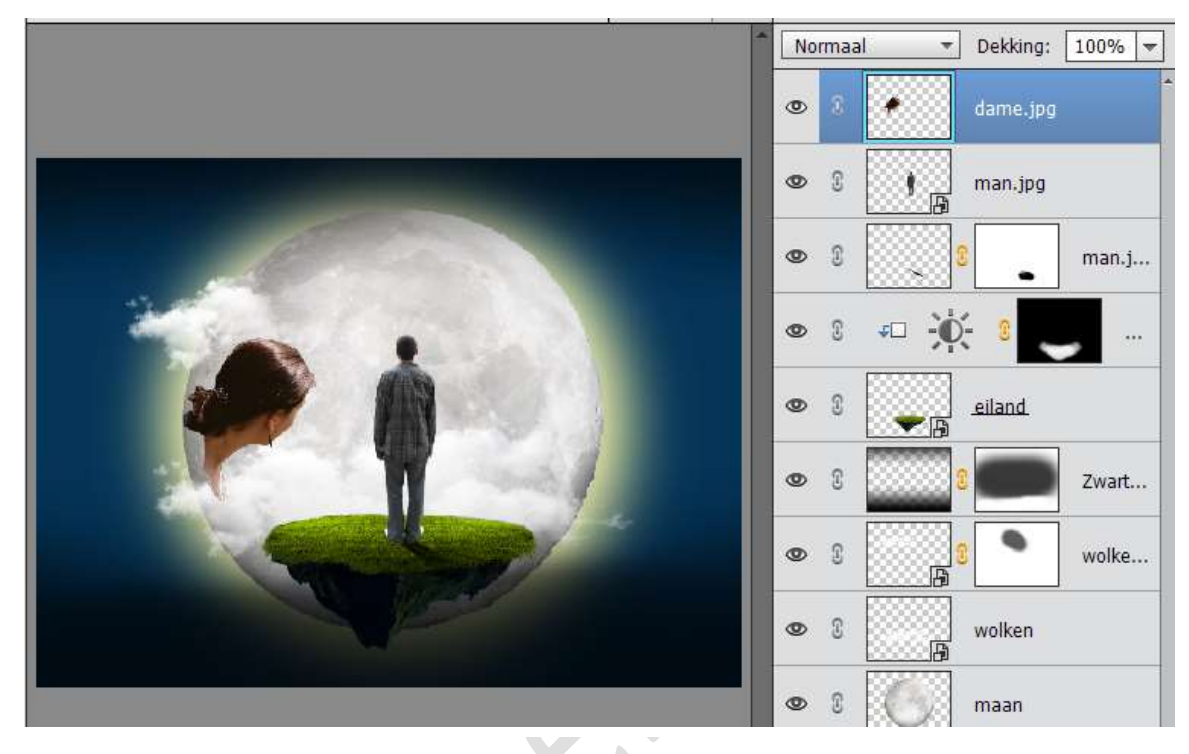

26. Zet Overvloeimodus van de laag vrouw op Vermenigvuldigen en de Dekking op 40%

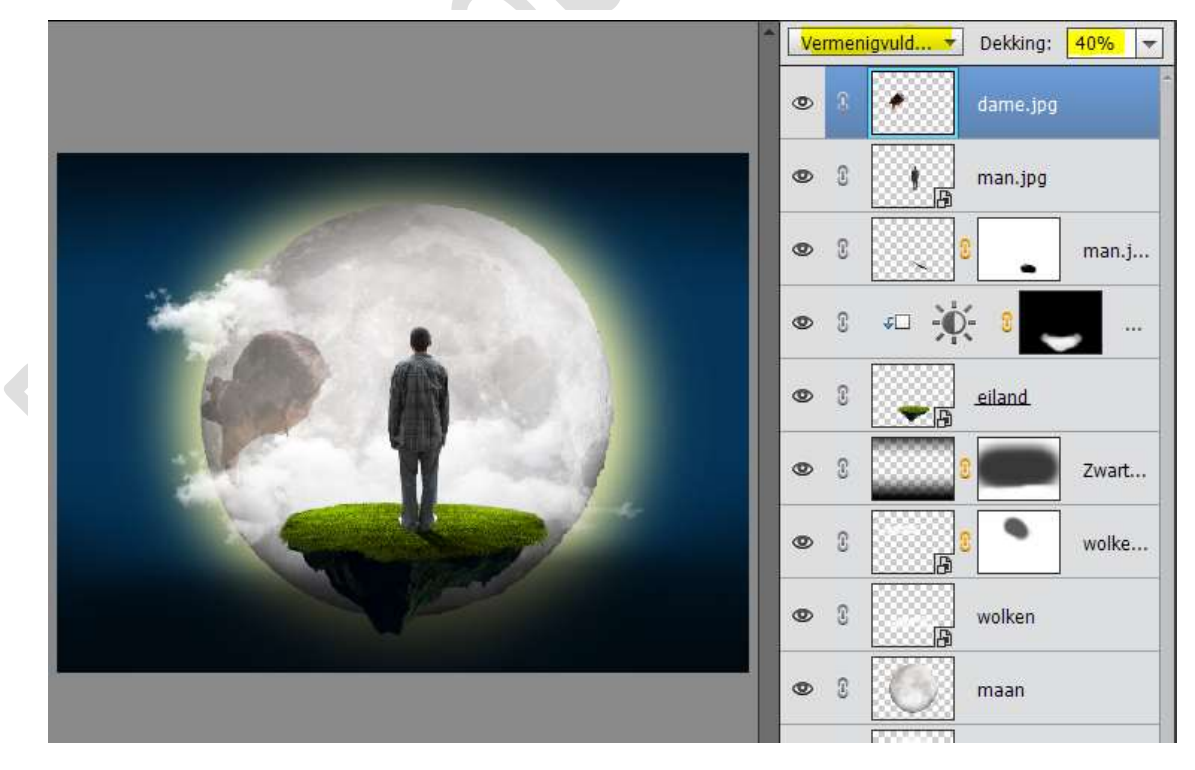

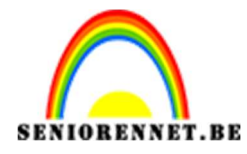

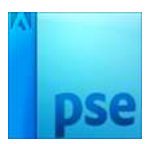

- 27. Ga naar Verbeteren → Omzetten zwart/wit → Portretfoto's
- 28. Ziezo we zijn er.
  Werk af naar keuze.
  Vergeet u naam niet.
  Sla op als PSD: max. 800 px.
  Sla op als JPEG: max. 150 kb.

Veel plezier

NOTI

29.

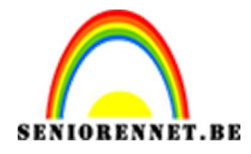

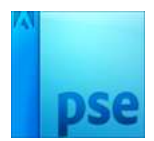

enoitosnon elements